# Quick Start Guide

## Panasonic

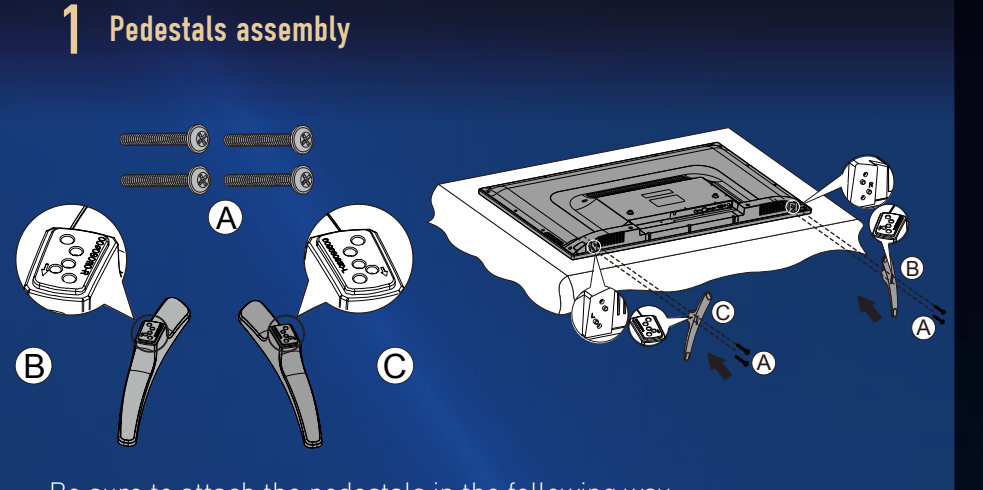

Be sure to attach the pedestals in the following way . 1. Lay the TV face down on a flat, cushioned surface to avoid damaging

or scratching.

2. Attach the pedestals **B C** to the TV with four assembly screws **A** provided.

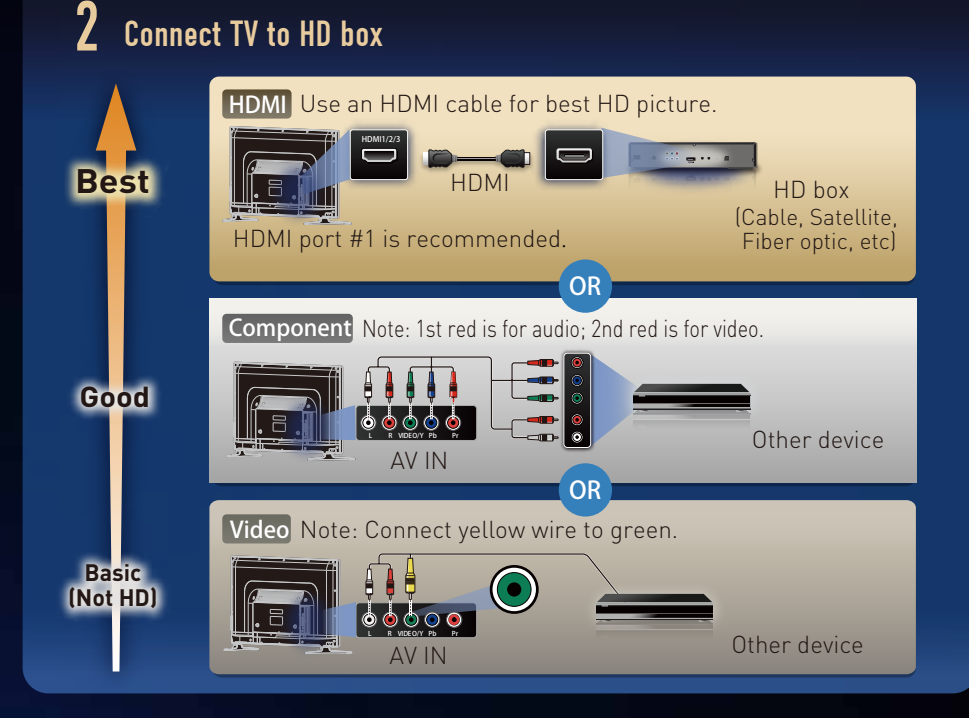

#### 4 Watch TV via HD box

#### **3** First time setup

Turn the TV on, then follow the on-screen steps.

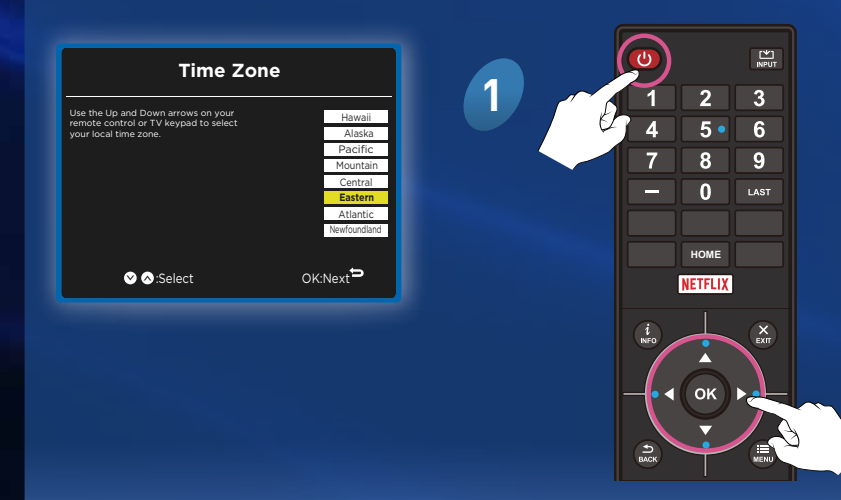

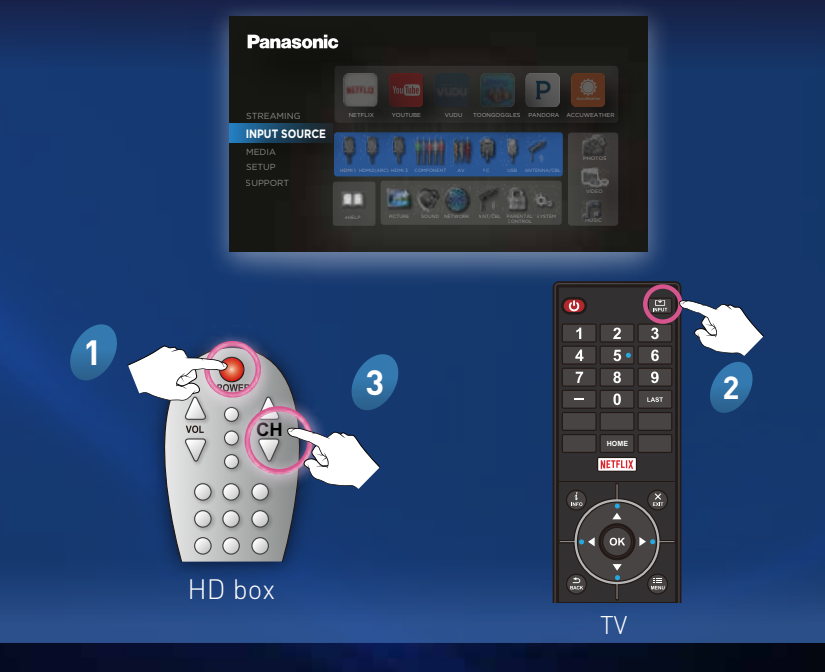

#### **Streaming services Additional Support Network connection** Built-in Manual Establish a connection MENU > Network Select network connection type Wired LAN (Ethernet) • Select your wireless network to your router using name (SSID) an Ethernet cable. Wireless connection The network name and with a password password may be printed on the Router's label. Encryption key (password) is CASE sensitive. 😣 Built-in Wireless LAN 1019AP To connect the TV to your wireless (if required) Visit Panasonic.com/Support

2

### FAQ's

my Home Theater?

| Why is the screen<br>displaying a blue,<br>black or snowy picture<br>or no picture at all? | • | <ul> <li>Ensure power cord is plugged in and TV is on<br/>(front LED should be red).</li> <li>Press INPUT SOURCE button on TV remote to select correct<br/>input source.</li> <li>Check that all connections are correct and secure.</li> <li>When using external video source, such as Cable/Satellite box or DVD<br/>player, check that device is working.</li> </ul>                                                                                              | Register your new TV at       Panasonic.com/Register         Set exclusive access to Panasonic owner privileges |
|--------------------------------------------------------------------------------------------|---|----------------------------------------------------------------------------------------------------|----------------------------------------------------------------------------------------------------|
|                                                                                            |   |                                                                                                    | Check out Panasonic accessories and other great products at: Shop.Panasonic.com                                 |
| Why does my picture<br>quality not look like it is<br>in High Definition?                  | ⊘ | <ul> <li>Press INFO button on remote to confirm type of signal being received.<br/>HD signal should be 720p, 1080i or 1080p.</li> <li>Select a High Definition channel from HD source (Cable, Satellite,<br/>Fiber optic or antenna).</li> <li>HD channels sometimes broadcast non-HD content.</li> <li>Ensure that HD source (HD box, Blu-ray player, etc.) is connected to<br/>TV via either HDMI or Component cable and set to output HD video signal.</li> </ul> |                                                                                                    |
| Why did the network connection fail?                                                       | • | <ul> <li>If connection fails, contact your Internet service provider or<br/>router/modem manufacturer to check for firewall, content filter or<br/>proxy settings that may block TV from accessing the Internet.</li> </ul>                                                                                                    |                                                                                                    |
| How can I hear the                                                                         |   | - If your Home Theater has an HDMI-ARC Out, then connect it to the TV's HDMI 2 (ARC) input using an HDMI cable.                                                                                                    |                                                                                                    |

OUT to the Home Theater using an optical cable or connect to the

headphone jack.